# Inhoudsopgave

| Nederlands |  |
|------------|--|
|------------|--|

| Voorwoord                                     | . 2 |
|-----------------------------------------------|-----|
| FCC-verklaring en waarschuwing                | . 2 |
| Canadese DOC-aankondiging                     | . 2 |
| Belangrijke veiligheidsaanwijzingen           | . 3 |
| Hoofdstuk 1 Installatie                       | . 4 |
| Het uitpakken                                 | . 4 |
| Het aansluiten van de lcd-monitor op de basis | . 4 |
| Het aanpassen van de kijkhoek                 | . 4 |
| Het losmaken van de lcd-monitor uit de basis  | . 5 |
| Aansluiting voor armbeugels                   | . 5 |
| Het aansluiten van het beeld aan de computer  | . 5 |
| Het aansluiten van de netspanning             | . 5 |
| Het aansluiten van de geluidskabel            | . 6 |
| Het energiebeheersysteem                      | . 6 |
| Hoofdstuk 2 Beeldbesturing                    | . 7 |
| Algemene Instructies                          | . 7 |
| Bediening Op Het Voorpaneel                   | . 8 |
| Een Instelling Veranderen                     | . 9 |
| Het Beeld Instellen                           | . 9 |
| Hoofdstuk 3 Technische Informatie             | 11  |
| Specificaties                                 | 11  |
| Standaard Timing Tabel                        | 13  |
| Standaard Timing Tabel                        | 14  |
| Problemen oplossen                            | 16  |
|                                               |     |

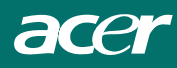

# Voorwoord

Deze handleiding is ontworpen om gebruikers te begeleiden in de installatie en het gebruik van de led-monitor. De informatie in dit document is op nauwkeurigheid gecontroleerd; maar er kan geen garantie voor de juistheid van de inhoud gegeven worden. De informatie in dit document kan zonder voorafgaande aankondiging worden gewijzigd. Er is auteursrechtelijk beschermde bedrijfsinformatie in dit document vervat. Alle rechten voorbehouden. Zonder geschreven toestemming van de fabrikant mogen er geen delen via mechanische, elektronische of andere methoden, of op wat voor manier dan ook, uit deze handleiding worden gereproduceerd.

### FCC-verklaring en waarschuwing

Deze apparatuur is getest en voldoet aan de voorschriften van een B-klasse digitaal apparaat, volgens Onderdeel 15 van de FCC regels. Deze voorwaarden zijn ontworpen om redelijke bescherming tegen schadelijke interferentie in een residentiële installatie te kunnen bieden. Deze apparatuur genereert, gebruikt, en kan radiofrequentie-energie uitstralen, and, indien niet in overeenstemming met de aanwijzingen is geïnstalleerd en gebruikt, kan deze schadelijke interferentie aan radiocommunicaties veroorzaken. Er bestaat echter geen enkele garantie dat er geen interferentie in een bepaalde installatie zal voorkomen. Indien deze apparatuur toch schadelijke interferentie mocht veroorzaken in de ontvangst van radio of televisie, hetgeen vastgesteld kan worden door de apparatuur aan en uit te zetten, wordt de gebruiker aangeraden om de interferentie te corrigeren door één of meerdere van het volgende maatregelen uit te voeren:

- Beweeg de ontvangstantenne of zet deze op een andere plek neer.
- Verhoog de afstand tussen de apparatuur en de ontvanger.
- Verhoog de afstand tussen de apparatuur en de ontvanger.
- Raadpleeg de dealer of een ervaren radio- of tv-monteur.

#### Waarschuwing

Gebruik alleen beschermde signaalkabels om de I/O devices aan te sluiten op deze apparatuur. Bij deze laten wij u weten dat veranderingen of aanpassingen die niet zijn goedgekeurd door degene die verantwoordelijk is voor de naleving van de regels, het u verboden kan worden de apparatuur te gebruiken.

### Canadese DOC-aankondiging

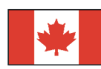

Dit B-klasse digitaalapparaat voldoet aan alle eisen van de Canadese voorschriften voor interferentie-veroorzakende apparatuur.

Cet appareil numérique de la classe B repecte toutes les exigences du Règlement sur le matériel brouilleur du Canada.

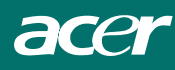

### Belangrijke veiligheidsaanwijzingen

Lees deze veiligheidsaanwijzingen aandachtig door. Deze handleiding dient te worden bewaard voor later gebruik.

- 1. Alvorens het scherm van de LCD-monitor te reinigen;
  - -- Zet de lcd-monitor uit en haal het AC-koord uit het contact.
  - -- Spuit een niet-oplosbare schoonmaakoplossing op een doekje
  - -- Maak het scherm voorzichtig schoon met het bevochtigde doekje.
- 2. Plaats de lcd-monitor niet in de nabijheid van een raam. De monitor kan worden beschadigd indien blootgesteld aan regenwater, vocht of zonlicht.
- 3. Oefen geen druk uit op het lcd-scherm. Teveel druk kan permanente schade aan het beeld toebrengen.
- 4. Verwijder de behuizing niet en probeer deze eenheid niet zelf te onderhouden. Al het onderhoud dient door een geautoriseerde monteur te worden uitgevoerd.
- Sla de lcd-monitor op in een omgeving met een kamertemperatuur van -20° ~ 60°C (of -4° ~ 140°F). Het opslaan van de lcd-monitor buiten deze temperatuurswaarden kan permanente schade veroorzaken.
- 6. Indien één of meer van de navolgende toestanden zich voordien, dient het apparaat van de netspanning te worden afgesloten en te worden gecontroleerd door een geautoriseerd monteur.
  - \* De verbindingskabel tussen monitor en PC is gerafeld of beschadigd.
  - \* Er is vloeistof in de lcd-monitor binnengedrongen of de monitor werd aan regen blootgesteld.
  - \* De lcd-monitor of de behuizing is beschadigd.
- 7. De aansluiting van dit apparaat op een stopcontact dient via een gecertificeerd koord te gebeuren. Voor een nominale stroom tot 6A en indien het gewicht van het apparaat meer dan 3 kg bedraagt, dient er een lijn niet lichter dan H05VV-F, 3G, 0.75 mm2 te worden gebruikt.

### Richtlijn voor afval van elektrische en elektronische apparaten(AEEA)

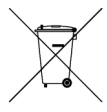

Gooi dit elektronische apparaat niet weg bij het gemeentelijke afval. Om de milieuvervuiling te minimaliseren en het milieu maximaal te beschermen, verzoeken wij u het apparaat te recycleren. <u>Meer informatie over het verzamelen van AEEA kunt u vinden op de startpagina van onze website op www.acer.com onder "environment" (milieu).</u>

### SPECIALE OPMERKINGEN OVER LCD-SCHERMEN

De volgende verschijnselen zijn normaal voor een LCD-scherm en duiden niet op een storing. OPMERKINGEN

- Door de aard van het fluorescente licht zal het scherm aanvankelijk flikkeren. Zet de hoofdschakelaar uit en weer aan tot het geflikker verdwijnt.
- Het is mogelijk dat de helderheid ongelijkmatig is, afhankelijk van het patroon dat u op het bureaublad gebruikt.
- Het LCD-scherm heeft 99,99 % of meer effectieve pixels. Het kan maximaal 0.01% fouten bevatten zoals een ontbrekend pixel of een pixel dat altijd aanstaat.
- Door de aard van het LCD-scherm kan er een nabeeld achterblijven nadat de weergave veranderd is, wanneer hetzelfde beeld een aantal uren getoond is. De weergave wordt langzamerhand hersteld waneer het beeld verandert of wanneer de hoofdschakelaar een aantal uren uitstaat.

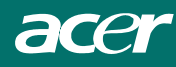

## Hoofdstuk 1 Installatie Het uitpakken

Voordat de lcd-monitor wordt uitgepakt, bereid een aangepaste werkplek voor uw monitor en computer voor. U heeft een stabiel en schoon oppervlak in de nabijheid van een muuraansluiting nodig. Controleer dat er genoeg ruimte beschikbaar is voor luchteirculatie rondom de lcd-monitor. Daar de lcd-monitor zeer weinig elektriciteit gebruikt, is er voldoende ventilatie nodig om de monitor niet te warm te laten worden.

Nadat de lcd-monitor is uitgepakt, controleer dat de doos ook de volgende elementen bevat:

- \* lcd-monitor
- \* Basis
- \* Snelle installatiegids
- \* D SUB-kabel van monitor naar PC
- \* Monitor-naar-PC DVI kabel (optie)
- \* Elektriciteitskabel
- \* Gebruikershandleiding
- \* Stereokabel met mini-jack

Indien u merkt dat niet alle elementen in de doos aanwezig zijn of dat deze elementen beschadigd zijn of lijken beschadigd te zijn, treed dan onmiddellijk in contact met uw dealer.

### Het aansluiten van de lcd-monitor op de basis

- 1. Neem het voetstuk uit de verpakking en zet het op een stabiele ondergrond, bijvoorbeeld een tafel.
- 2. Zorg ervoor dat de pijl op het voetstuk naar voren wijst.
- 3. Zet het lcd-scherm stevig op het voetstuk, zoals in de afbeelding.

### Het aanpassen van de kijkhoek

De lcd-monitor is ontworpen zodat gebruikers over een comfortabele kijkhoek kunnen beschikken. De kijkhoek kan als volgt worden aangepast: Top  $(-5^{\circ} \sim +15^{\circ})$ .

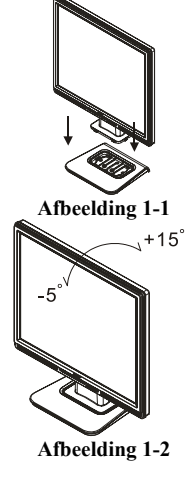

#### Waarschuwing:

Forceer het mechanisme van de lcd-monitor niet over de hierboven weergegeven maximum kijkhoekinstellingen heen. Indien u dit toch probeert, leidt dit tot beschadiging van de monitor en de basis

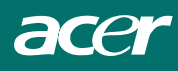

Het losmaken van de lcd-monitor uit de basis

Schroef de schroeven uit de basiskolom en maak deze los uit de monitor.

### Aansluiting voor armbeugels

Alvorens deze aansluiting aan het apparaat te monteren, zie Afbeelding 1-3

De achterzijde van dit lcd-beeld heeft vier geïntegreerde 4 mm, 0.7 steekschroeven, alsmede vier 5 mm toegangsgaten in de plastic behuizing, zoals geïllustreerd in afbeelding 1-4. Deze specificaties voldoen aan de **VESA Flat Panel Monitor Physical Mounting Interface Standard** (alinea's 2.1 en 2.1.3, versie 1, gedateerd 13 November 1997).

### Het aansluiten van het beeld aan de computer

- 1. Zet de computer uit.
- Sluit een uiteinde van de signaalkabel aan op de D-SUB of DVI (optie) poort van de LCD-monitor. (Zie Afbeelding 1-5)
- 3. Sluit het andere uiteinde van de signaalkabel aan op de D-SUB of DVI (optie) poort van uw PC.
- 4. Controleer dat beide aansluitingen goed vast zitten.

### Het aansluiten van de netspanning

- 1. Sluit de electriciteitskabel aan op de wisselstroomcontactdoos. (Zie Afbeelding 1-6)
- 2. Sluit de elektriciteitskabel aan op de AC-voedingsbron..

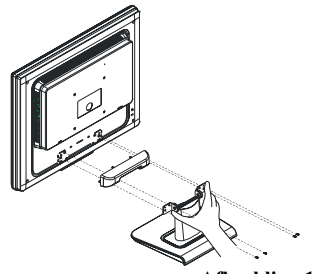

Afbeelding 1-3

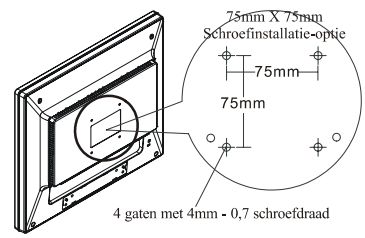

Afbeelding 1-4

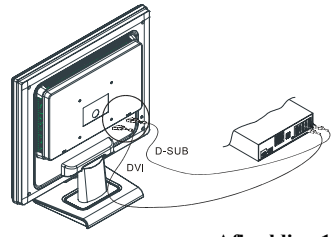

Afbeelding 1-5

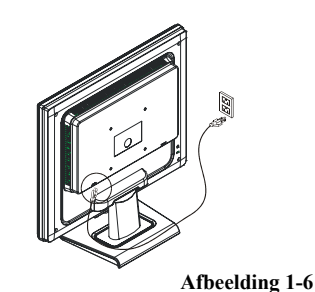

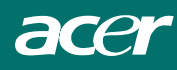

### Het aansluiten van de geluidskabel

- Sluit de geluidskabel aan op het "LINE OUT " stopcontact op de geluidskaart van uw PC of op het "AUDIO OUT" stopcontact van uw CD ROM-station. (Zie afbeelding 1-7)
- 2. Sluit het andere einde van de geluidskabel aan op het " AUDIO IN " stopcontact van uw lcd-monitor.

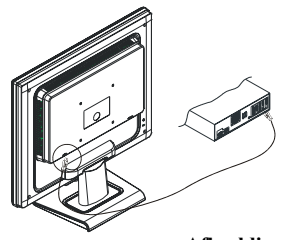

Afbeelding 1-7

### Het energiebeheersysteem

Deze lcd-monitor voldoet aan de richtlijnen van de het energiebeheer van de VESA DPMS (versie 1.0). De VESA DPMS voorziet in vier modi om elektriciteit uit te sparen via het detecteren van een horizontaal of verticaal sync. signaal.

Wanneer de lcd-monitor zich in de elektriciteitspaarmodus bevindt, is er niets meer op het monitorscherm te zien. Vervolgens wordt het elektrische LED-signaallampje lichtgeel.

# Hoofdstuk 2 Beeldbesturing

### **Algemene Instructies**

Gebruik de netschakelaar om de monitor aan en uit te zetten. De andere knoppen bevinden zich op het voorpaneel van de monitor (Zie afbeelding 2-1). Door deze instellingen te veranderen, kan het beeld naar uw voorkeur veranderd worden.

- · De voedingskabel moet aangesloten worden.
- · Sluit de videokabel van de monitor op de videokaart aan.
- · Druk op de netschakelaar om de monitor aan te zetten. De netindicator gaat branden.

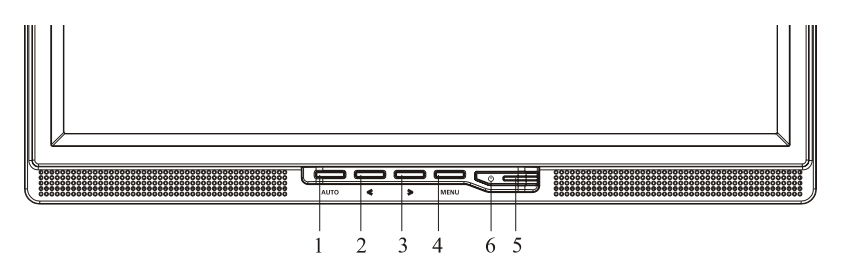

Afbeelding 2-1

### Externe Bedieningsorganen

| 1 | Automatisch instellen/Sluiten                       | 4 | MENU/ENTER     |
|---|-----------------------------------------------------|---|----------------|
| 2 | Geluidssterkte</td <td>5</td> <td>Netindicator</td> | 5 | Netindicator   |
| 3 | >/ Geluidssterkte                                   | 6 | U /Aan-uitknop |

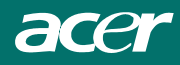

### **Bediening Op Het Voorpaneel**

### () / Hoofdschakelaar:

Druk op deze knop om de monitor aan en uit te schakelen en de toestand van de monitor weer te geven.

### Netindicator:

Blauw — Ingeschakeld. Oranje — Uitgeschakeld.

### **MENU / ENTER :**

Activeert het OSD-menu als het OSD uitgeschakeld is(Optie alleen voor audiomodel), activeert of deactiveert een instelfunctie als het OSD ingeschakeld is, sluit het OSD af in de toestand om de geluidssterkte te regelen.

### < / Geluidssterkte:

Activeert het regelen van de geluidssterkte als het OSD uitgeschakeld is (Optie alleen voor audiomodel),navigeert door de pictogrammen als het OSD ingeschakeld is, verandert een functie als de functie geactiveerd is.

### > / Geluidssterkte:

Activeert het regelen van de geluidssterkte als het OSD uitgeschakeld is (Optie alleen voor audiomodel), navigeert door de pictogrammen als het OSD ingeschakeld is, verandert een functie als de functie geactiveerd is.

### Toets Automatisch instellen / Exit:

1. Wanneer het OSD-menu actief is, dient deze toets om het programma te verlaten (EXIT OSD-menu).

2. Wanneer het OSD-menu niet actief is, moet deze toets langer dan 2 seconden worden ingedrukt om de functie Automatisch instellen aan te zetten. De automatische instelloets wordt gebruikt automatisch de horizontale en verticale positie, de klok en de focus in te stellen.

### Opmerkingen

- Installeer de monitor niet bij warmtebronnen zoals radiatoren en warmtebuizen, in direct zonlicht, of op plaatsen met zware trillingen of veel stof.
- · Bewaar de oorspronkelijke verpakking, voor het geval dat u de monitor nog wilt vervoeren.
- · Voor maximale bescherming moet de monitor verpakt worden zoals inde fabriek is gebeurd.
- Voor onderhoud houdt u de monitor geregeld schoon met een zachte doek. Hardnekkige vlekken kunnen verwijderd worden met een doek die bevochtigd is met een mild schoonmaakmiddel. Gebruik geen sterke oplosmiddelen zoals thinner, benzeen of schuurmiddelen, want die kunnen de behuizing beschadigen. Neem voor de veiligheid altijd de stekker uit het stopcontact voordat u de monitor schoonmaakt.

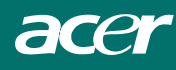

### Een Instelling Veranderen

- 1. Druk op de toets MENU om het OSD-venster te activeren.
- 2. Druk op < of > om de gewenste functie te selecteren.
- 3. Druk op de toets MENU om de functie te selecteren die u wilt aanpassen.
- 4. Druk op < of > om de instellingen van de huidige functie te wijzigen.
- 5. Selecteer de functie Exit om af te sluiten en op te slaan. Indien u een andere functie wenst aan te passen, moeten stappen 2-4 worden herhaald.

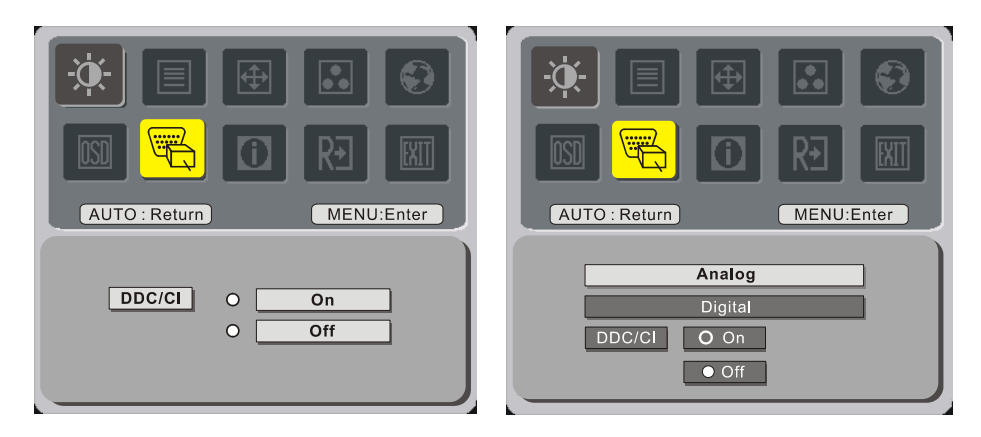

(optie)

### Het Beeld Instellen

Beschrijving van de functies

| Hoofd-menu | Sub-menu       | Submenu Item | pictogram                                                                        |  |  |
|------------|----------------|--------------|----------------------------------------------------------------------------------|--|--|
| pictogram  | picto-gram     |              | picto-gram Omschrijving                                                          |  |  |
|            |                | Contrast     | Stelt het contrast in tussen de voorgrond en de achtergrond van het schermbeeld. |  |  |
| ×          | <mark>☆</mark> | Helderheid   | Stelt de helderheid van de achtergrond van het beeld in.                         |  |  |
| Focus      |                | Focus        | Stelt het beeld scherp                                                           |  |  |
|            |                | Klok         | Stelt de beeldklok in                                                            |  |  |
| <b>A</b>   |                | H. Positie   | Verandert de horizontale positie van het beeld                                   |  |  |
|            |                | V. Positie   | Verandert de verticale positie van het beeld.                                    |  |  |

|             | N/A  | Warm             | Maakt de kleurtemperatuur warmwit.                                                        |  |
|-------------|------|------------------|-------------------------------------------------------------------------------------------|--|
|             | N/A  | Koel             | Maakt de kleurtemperatuur koelwit.                                                        |  |
|             | R    | Gebruiker/Rood   |                                                                                           |  |
|             | G    | Gebruiker/Groen  | Stelt de intensiteit van het Rood / Groen /<br>Blauw in.                                  |  |
|             | B    | Gebruiker/Blauw  |                                                                                           |  |
|             | N/A  | English          |                                                                                           |  |
|             | N/A  | Deutsch          |                                                                                           |  |
|             | N/A  | Français         |                                                                                           |  |
|             | N/A  | Español          |                                                                                           |  |
|             | N/A  | Italiano         |                                                                                           |  |
| <b>6</b> )  | N/A  | 繁體中文             | Keus uit meerdere talen.                                                                  |  |
|             | IN/A | of Русский       |                                                                                           |  |
|             |      | 简体中文             | 1                                                                                         |  |
|             | IN/A | of Hollands      |                                                                                           |  |
|             |      | 日本語              |                                                                                           |  |
|             | N/A  | of Suomalainen   |                                                                                           |  |
|             | ţ    | H. Positie       | Stelt de horizontale positie van het beeld in.                                            |  |
| OSD         | +0+  | V. Positie       | Stelt de horizontale positie van het beeld in.                                            |  |
|             | 0    | OSD-timeout      | Stelt de timeout van het OSD in.                                                          |  |
|             | N/A  | Bron-verandering | Analoge en digitale bron-verandering.<br>(optie)                                          |  |
|             | N/A  | DDC/CI           | DDC/CI-ondersteuning in- en uitschakelen.                                                 |  |
|             | N/A  | Informatie       | Toont de resolutie, H/Vfrequentie en<br>ingangsaansluiting van de huidige<br>iput-timing. |  |
| R€          | N/A  | Reset            | Verwijder de automatische<br>configuratiegegevens en maak de<br>kleurtemperatuur koelwit. |  |
| <b>EXIT</b> | N/A  | Afsluiten        | Sla de instellingen op en verwijder het OSD.                                              |  |

### Hoofdstuk 3 Technische Informatie Specificaties

### LCD-paneel

Grootte Beeldtype Resolutie Beeldpunt Beeldgebied (mm) Beeldkleuren Brightness Contrast-ratio Responstijd Lampspanning Lampstroom

Kijkhoek

### <u>Video</u>

Invoersignaal Invoerimpedantie Polariteit Amplitude Multimode ondersteund

### <u>Audio (optie)</u>

Invoersignaal Audio-power uitvoer

#### Besturing

Voedingschakelaar

### <u>OSD</u>

Helderheid Contrast Horizontale Positie Verticale Positie Fase Klok Beeldmodusinstallatie 17" (43 cm) Actieve matrixkleur TFT LCD 1280 x 1024 1280 x (RGB) x 1024 337.92 x 270.336 (H x V) 16.2M 300 cd/m<sup>2</sup> (typisch) 800:1 (typisch) 5 ms (typisch) 5 ms (typisch) 7 mA rms. (typisch) Verticaal: 160° Horizontaal: 160°

Analoog RGB 0,7Vpp / Digital TMDS 75 Ohm  $\pm$  2% Positief 0 - 0.7  $\pm$  0.05 Vpp Horizontale frequentie: 24 ~ 80 KHz Verticale frequentie: 49 ~ 75 Hz

500mVrms 1Wrms + 1Wrms

Aan/Uit-schakelaar met LED-signaallampje

Digitaal Digitaal Digitaal Digitaal Digitaal Digitaal Gebruik EEPROM om de instellingen in het geheugen op te slaan

### <u>Energiebeheer</u>

| Modus                               | Elektriciteitsconsum<br>ptiie* | C-invoer | LED-kleur                                                    |  |  |
|-------------------------------------|--------------------------------|----------|--------------------------------------------------------------|--|--|
| Aan                                 | 40W maximum                    | 240 VAC  | Groen                                                        |  |  |
| Uit                                 | 2W maximum                     | 240 VAC  | Geel                                                         |  |  |
| Zachte<br>voedingschakela<br>ar UIT | 1W maximum                     | 240 VAC  | Dark                                                         |  |  |
| Verbroken                           | 2W maximum                     | 240 VAC  | Geel: Gereed staan, Uitstellen,<br>UitDonker: DC-voeding Uit |  |  |

\* Voldoet aan de VESA DPMS eisen gemeten van het AC-invoereinde van de AC-adapter.

### Sync-invoer

| Signaal    | Aparte TTL-compatibele horizontale en verticale synchronizatie |
|------------|----------------------------------------------------------------|
| Polariteit | Positief en negatief                                           |

Ondersteunt de VESA DDC2B functies

### Plug & Play

### Externe aansluiting

| Elektriciteitsinvoer | AC-stopcontact                     |
|----------------------|------------------------------------|
| (AC invoer)          |                                    |
| Videokabel           | Met 15-pin D-sub-aansluiting       |
| Digitale kabel       | Met 24-pin DVI aansluiting (optie) |
| Geluidskabel         | Met stereo mini-jack               |
|                      |                                    |

### Omgeving

# Besturingsvoorwaarde:Temperatuur5°C tot 40Relatieve vochtigheid20% tot 80Opslagvoorwaarde:

Temperatuur Relatieve vochtigheid

### Voeding (AC-adapter)

Invoerspanning Invoerstroom

### Grootte en gewicht

Afmetingen Netto gewicht Bruto gewicht 5°C tot 40°C/41°F tot 104°F 20% tot 80% (niet-condenserend)

-20°C tot 60° C/-4°F tot140° F 5% tot 85% (niet-condenserend)

Enkele fase,  $100 \sim 240 VAC, \, 50 \, / \, 60 \; Hz$  1,2 A maximum

377 (W) x 393 (H) x 182 (D) mm  $4 \pm 0.5$  kg  $6 \pm 0.5$  kg

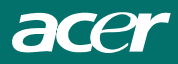

### Pin-toewijzing

|      |         | Signaal      |     |                       |     |              |  |  |  |  |  |
|------|---------|--------------|-----|-----------------------|-----|--------------|--|--|--|--|--|
|      | PIN     | Omschrijving | PIN | Omschrijving          | PIN | Omschrijving |  |  |  |  |  |
|      | 1       | Rood         | 6   | Rood Rtn              | 11  | NC           |  |  |  |  |  |
|      | 2 Groen |              | 7   | Groen Rtn             | 12  | SDA          |  |  |  |  |  |
| 5-15 | 3       | Blauw        | 8   | Blauw Rtn             | 13  | H. Sync.     |  |  |  |  |  |
|      | 4       | Digitaal GND | 9   | +5V                   | 14  | V. Sync.     |  |  |  |  |  |
| 10   | 5       | Digitaal GND | 10  | Directe Plug Detectie | 15  | SCL          |  |  |  |  |  |

### Digitale Video Invoer Aansluiting : DVI - D (optie) (AL1715 sd/AL1715 smd)

| Pin - | in – Toewijzing van DVI –D aansluiting : |    |                    |    |                    |  |  |  |  |  |
|-------|------------------------------------------|----|--------------------|----|--------------------|--|--|--|--|--|
| 1     | TX2-                                     | 9  | TX1-               |    | ТХ0-               |  |  |  |  |  |
| 2     | TX2+                                     | 10 | TX1+               | 18 | TX0+               |  |  |  |  |  |
| 3     | Shield (TX2 / TX4)                       | 11 | Shield (TX1 / TX3) | 19 | Shield (TX0 / TX5) |  |  |  |  |  |
| 4     | NC                                       | 12 | NC                 | 20 | NC                 |  |  |  |  |  |
| 5     | NC                                       | 13 | NC                 | 21 | NC                 |  |  |  |  |  |
| 6     | DDC-Serial Clock                         | 14 | +5V voeding *)     | 22 | Shield (TXC)       |  |  |  |  |  |
| 7     | DDC-Serial Gegevens                      | 15 | Aarding (+5V)      | 23 | TXC+               |  |  |  |  |  |
| 8     | NC                                       | 16 | Hot plug detectie  | 24 | TXC-               |  |  |  |  |  |

Pin toewijzing van DVI -D aansluiting (optie)

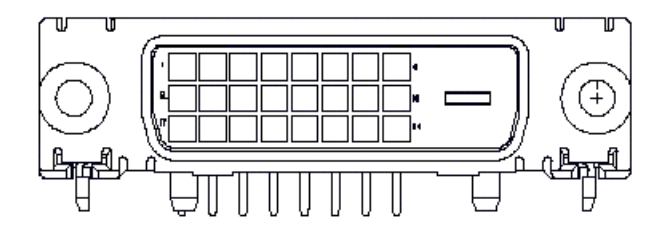

# Standaard Timing Tabel

Indien de geselecteerde timing NIET in de volgende tabel is weergeven, zal deze lcd-monitor de meest geschikte en beschikbare timing gebruiken.

| TIMING        | FH(KHZ) | SYNC    | TOTAAL | ACTIEF | SYNC        | VOORSTE     | ACHTERST    | PIXEL   |
|---------------|---------|---------|--------|--------|-------------|-------------|-------------|---------|
|               | FV(HZ)  | POLARIT | (PUNT/ | (PUNT/ | BREEDTE     | PORTAAL     | Е           | FOREQ   |
|               |         | EIT     | LIJN)  | LIJN)  | (PUNT/LIJN) | (PUNT/LIJN) | PORTAAL     | (MHZ)   |
|               |         |         |        |        |             |             | (PUNT/LIJN) |         |
| 640x350       | 31.469  | +       | 800    | 640    | 96          | 16          | 48          | 25.175  |
| VGA-350       | 70.087  | -       | 449    | 350    | 2           | 37          | 60          |         |
| 640x400       | 24.83   | -       | 848    | 640    | 64          | 64          | 80          | 21.05   |
| NEC PC9801    | 56.42   | -       | 440    | 400    | 8           | 7           | 25          |         |
| 640x400       | 31.469  | -       | 800    | 640    | 96          | 16          | 48          | 25.175  |
| VGA-GRAPH     | 70.087  | +       | 449    | 400    | 2           | 12          | 35          |         |
| 640x400       | 31.5    | -       | 800    | 640    | 64          | 16          | 80          | 25.197  |
| NEC PC9821    | 70.15   | -       | 449    | 400    | 2           | 13          | 34          |         |
| 640X480       | 31.469  | -       | 800    | 640    | 96          | 16          | 48          | 25.175  |
| VESA-PAL      | 50.030  | -       | 629    | 480    | 2           | 62          | 85          |         |
| 640x480       | 31.469  | -       | 800    | 640    | 96          | 16          | 48          | 25.175  |
| VGA-480       | 59.94   | -       | 525    | 480    | 2           | 10          | 33          |         |
| 640x480       | 35.00   | -       | 864    | 640    | 64          | 64          | 96          | 30.24   |
| APPLE MAC-480 | 66.67   | -       | 525    | 480    | 3           | 3           | 39          |         |
| 640x480       | 37.861  | -       | 832    | 640    | 40          | 16          | 120         | 31.5    |
| VESA-480-72Hz | 72.809  | -       | 520    | 480    | 3           | 1           | 20          |         |
| 640x480       | 37.5    | -       | 840    | 640    | 64          | 16          | 120         | 31.5    |
| VESA-480-75Hz | 75      | -       | 500    | 480    | 3           | 1           | 16          |         |
| 720x400       | 31.469  | -       | 900    | 720    | 108         | 18          | 54          | 28.322  |
| VGA-400-TEXT  | 70.087  | +       | 449    | 400    | 2           | 12          | 35          |         |
| 832x624 APPLE | 49.725  | -       | 1152   | 832    | 64          | 32          | 224         | 57.2832 |
| MAC-800       | 74.55   | -       | 667    | 624    | 3           | 1           | 39          |         |
| 800x600       | 35.156  | +       | 1024   | 800    | 72          | 24          | 128         | 36      |
| SVGA          | 56.25   | +       | 625    | 600    | 2           | 1           | 22          |         |
| 800x600       | 37.879  | +       | 1056   | 800    | 128         | 40          | 88          | 40      |
| VESA-600-60Hz | 60.317  | +       | 628    | 600    | 4           | 1           | 23          |         |
| 800x600       | 48.077  | +       | 1040   | 800    | 120         | 56          | 64          | 50      |
| VESA-600-72Hz | 72.188  | +       | 666    | 600    | 6           | 37          | 23          |         |

| TIMING         | FH(KHZ | SYNC     | TOTAAL | ACTIEF | SYNC        | VOORSTE    | ACHTERSTE   | PIXEL  |
|----------------|--------|----------|--------|--------|-------------|------------|-------------|--------|
|                | )      | POLARITE | (PUNT/ | (PUNT/ | BREEDTE     | PORTAAL    | PORTAAL     | FOREO  |
|                | FV(HZ) | IT       | LIJN)  | LIJN)  | (PUNT/LIJN) | (PUNT/LIJN | (PUNT/LIJN) | (MHZ)  |
|                |        |          | /      |        |             | )          |             | · · ·  |
| 800x600        | 46.875 | +        | 1056   | 800    | 80          | 16         | 160         | 49.5   |
| VESA-600-75Hz  | 75     | +        | 625    | 600    | 3           | 1          | 21          |        |
| 1024x768       | 48.363 | -        | 1344   | 1024   | 136         | 24         | 160         | 65     |
| XGA            | 60.004 | -        | 806    | 768    | 6           | 3          | 29          |        |
| 1024x768       | 53.964 | +        | 1328   | 1024   | 176         | 16         | 112         | 71.664 |
| COMPAQ-XGA     | 66.132 | +        | 816    | 768    | 4           | 8          | 36          |        |
| 1024x768       | 56.476 | -        | 1328   | 1024   | 136         | 24         | 144         | 75     |
| VESA-768-70Hz  | 70.069 | -        | 806    | 768    | 6           | 3          | 29          |        |
| 1024x768       | 60.023 | +        | 1312   | 1024   | 96          | 16         | 176         | 78.75  |
| VESA-768-75Hz  | 75.029 | +        | 800    | 768    | 3           | 1          | 28          |        |
| 1024x768       | 60.24  | -        | 1328   | 1024   | 96          | 32         | 176         | 80     |
| APPLE MAC-768  | 75.02  | -        | 803    | 768    | 3           | 3          | 29          |        |
| 1152x864       | 54.054 | +        | 1480   | 1152   | 96          | 40         | 192         | 80     |
| (60Hz)         | 59.270 | +        | 912    | 864    | 3           | 13         | 32          |        |
| 1152x864       | 63.851 | +        | 1480   | 1152   | 96          | 32         | 200         | 94.499 |
| (70Hz)         | 70.012 | +        | 912    | 864    | 3           | 1          | 44          |        |
| 1152x864       | 67.50  | +        | 1600   | 1152   | 128         | 64         | 256         | 108.00 |
| (75Hz)         | 75.00  | +        | 900    | 864    | 2           | 2          | 32          |        |
| 1280x960       | 60.00  | +        | 1800   | 1280   | 112         | 96         | 312         | 108.00 |
| (60Hz)         | 60.00  | +        | 1000   | 960    | 3           | 1          | 36          |        |
| 1280x960       | 70.00  | +        | 1800   | 1280   | 112         | 96         | 312         | 126.00 |
| (70Hz)         | 70.00  | +        | 1000   | 960    | 3           | 1          | 36          |        |
| 1280x960       | 75.00  | +        | 1800   | 1280   | 112         | 96         | 312         | 135.00 |
| (75Hz)         | 75.00  | +        | 1000   | 960    | 3           | 1          | 36          |        |
| 1280x1024VESA- | 64     | +        | 1688   | 1280   | 112         | 48         | 248         | 108    |
| 1024-60Hz      | 60     | +        | 1066   | 1024   | 3           | 1          | 38          |        |
| 1280x1024VESA- | 80     | +        | 1688   | 1280   | 144         | 16         | 248         | 135    |
| 1024-75Hz      | 75     | +        | 1066   | 1024   | 3           | 1          | 38          |        |

**N.B.:** modi 640x350, 640x400 en 720x400 bevinden zich in het midden, maar kunnen niet worden vergroot tot een volledig scherm bij een verticale opstelling.

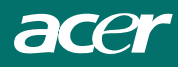

### Problemen oplossen

Deze lcd-monitor beschikt over de standaard in de fabriek ingestelde vga-timings. Door de verschillen in uitvoer-timing van de vele vga-kaarten die op de markt zijn, kunnen gebruikers aanvankelijk een onstabiel of onduidelijke beeld krijgen, nadat er een nieuwe beeldmodus of een nieuwe vga-kaart is geselecteerd.

#### Let op

Deze lcd-monitor ondersteunt meerdere vga-modi.

Lees de Standaard Timing Tabel voor een lijst van door deze lcd-monitor ondersteunde modi.

#### PROBLEEM Het beeld is onduidelijk en onstabiel

Voer de volgende stappen uit, indien het beeld onduidelijk en onstabiel is:

- 1. Gebruik de PC om de Windows in de MS-Windows omgeving af te sluiten.
- 2. Controleer het scherm op zwarte verticale strepen. Indien er zich strepen op het scherm vinden, maak dan gebruik van de "Klok" functie in het OSD-menu en pas het aan door de nummers te verhogen of te verlagen, totdat deze strepen zijn verdwenen.
- 3. Ga weer terug naar "Fase" functie in het OSD-menu en pas het monitorscherm aan tot het geheel helder is.
- 4. Klik vervolgens op "Nee" in "Windows afsluiten" en ga weer terug naar de normale besturingsomgeving van de PC.

### PROBLEEM Er is geen beeld op de lcd-monitor

Volg de volgende stappen indien er geen beeld op de lcd-monitor is:

- 1. Controleer of het elektriciteitsignaallampje op de lcd-monitor AAN is, of alle aansluitingen goed vast zitten, en het systeem op de juiste timing loopt. Zie Hoofdstuk 3 voor informatie over timing.
- 2. Zet de lcd-monitor uit en zet het vervolgens weer aan. Indien er nog steeds geen beeld op te zien is, druk vervolgens verschillende malen op het besturingsknopje.
- 3. Indien Stap 2 niet werkt, sluit vervolgens het PC-systeem op een externe CRT aan. Indien uw PC-systeem wel met een CRT Monitor Functioneert, maar het niet met een lcd-monitor, kan de uitvoer-timing van de vga-kaart buiten het bereik van de LCD-synchroongroep zijn. Verander dit naar een alternatieve modus zoals aangegeven in de Standaard Timing Tabel of vervang de vga-kaart, en herhaal stappen 1 en 2.

#### PROBLEEM Er is geen beeld op de lcd-monitor

Indien u heeft gekozen voor een output timing die buiten het bereik van de de lcd-monitor 's synchroongroep is (Horizontaal:  $24 \sim 80$  KHz en Verticaal:  $49 \sim 75$  Hz), zal de OSD een "*Buiten Bereik*" bericht tonen. Kies voor een modus die wordt ondersteund door uw lcd-monitor.

Indien de signaalkabel niet of niet juist op de lcd-monitor is aangesloten, zal het monitorscherm een het volgende bericht vertonen "*Geen Invoer Signaal*".